# KSAS

## For Earth, For Life

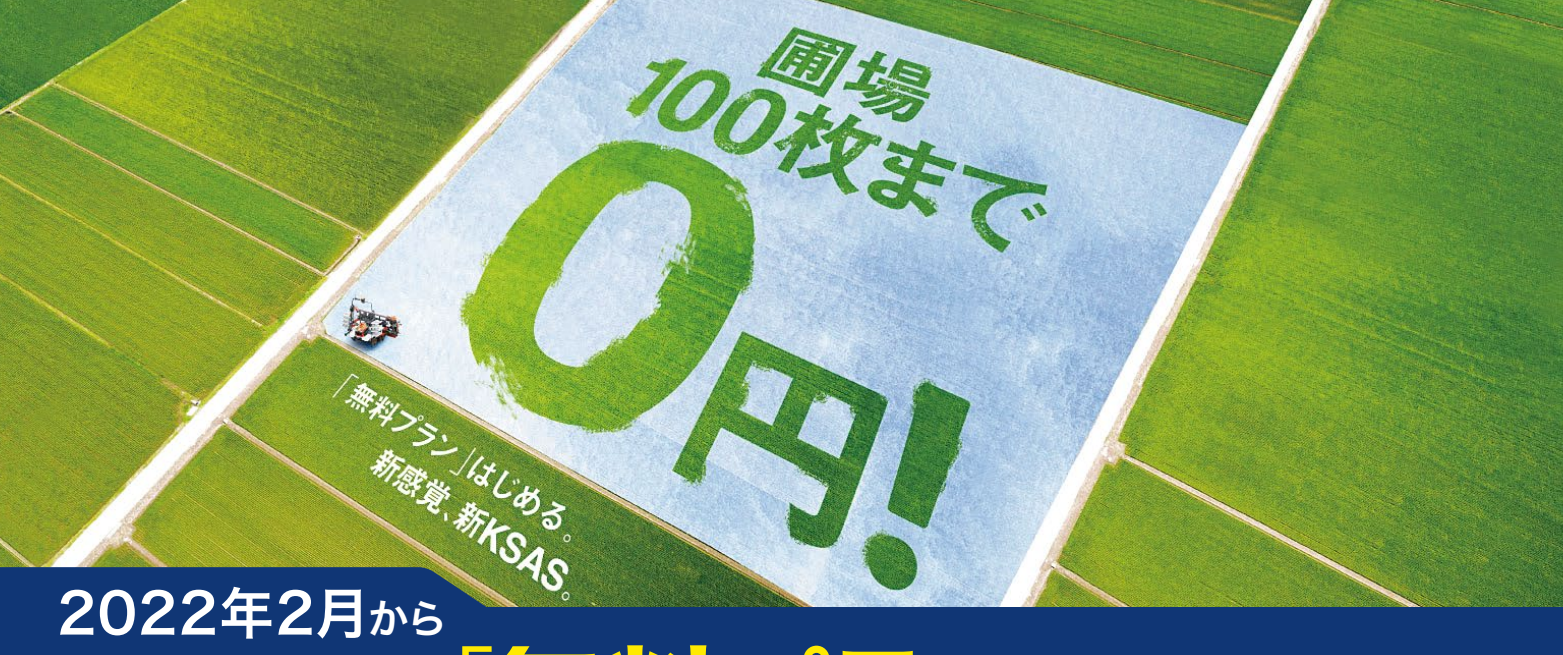

# (KSAS 無料プラン」をはじめます!

#### ∖新KSASは2つのプランに!/

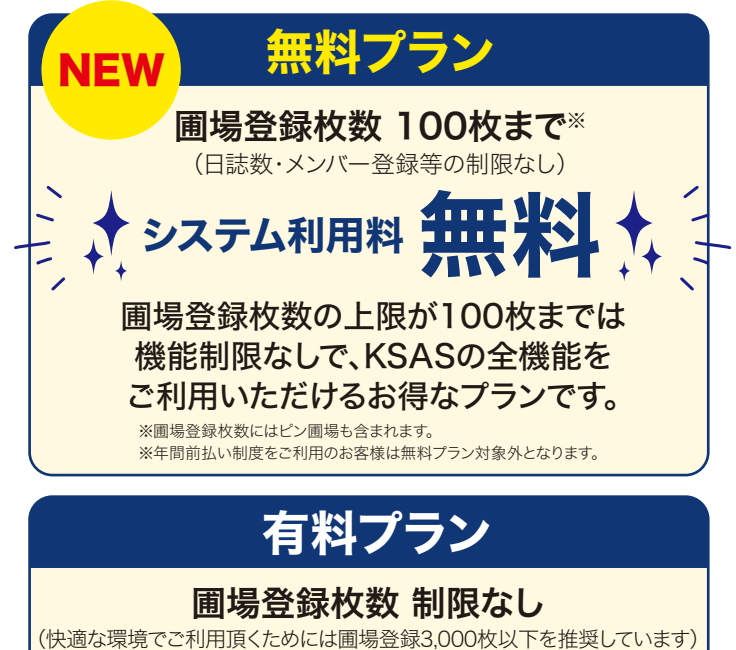

システム利用料税込 2,200円/月

### ∖ こんなお悩みありませんか?/

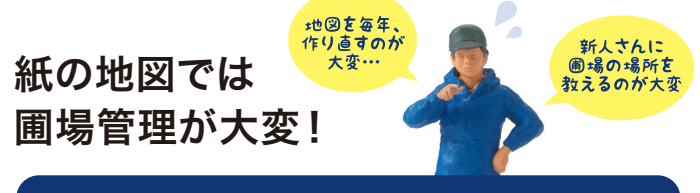

#### <sub>そのお悩み、</sub> KSASで全部解決できます!

KSASでは電子地図を利用してパソコン・スマートフォンで簡単 に圃場管理が可能です!スマホからも圃場登録ができます。

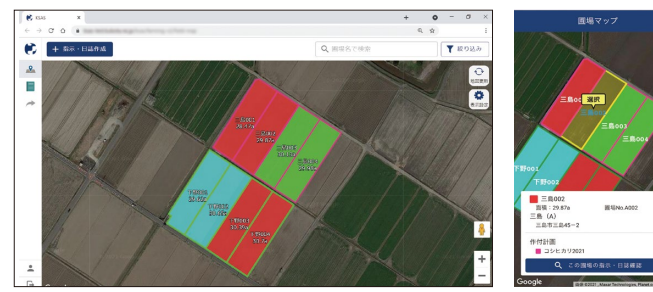

パソコン画面

L, C

スマホ画面

無料プラン・有料プランに関わらず、 KSASは入会特典で初年度無料です!\* 入会はKSAS WEBサイトから https://ksas.kubota.co.jp/

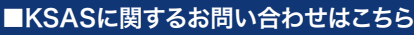

#### KSASサービスデスク 0120-527-800 受付時間:月曜日~金曜日 9:00~17:00 (12:00~13:00を除く) 祝日と弊社指定の休日を除く

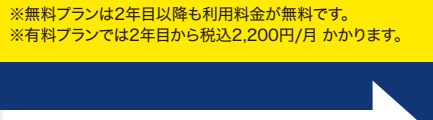

入会方法の詳細は裏面に!

**KSASの入会は** 

WEBで簡単に!

### **KSAS**入会方法について

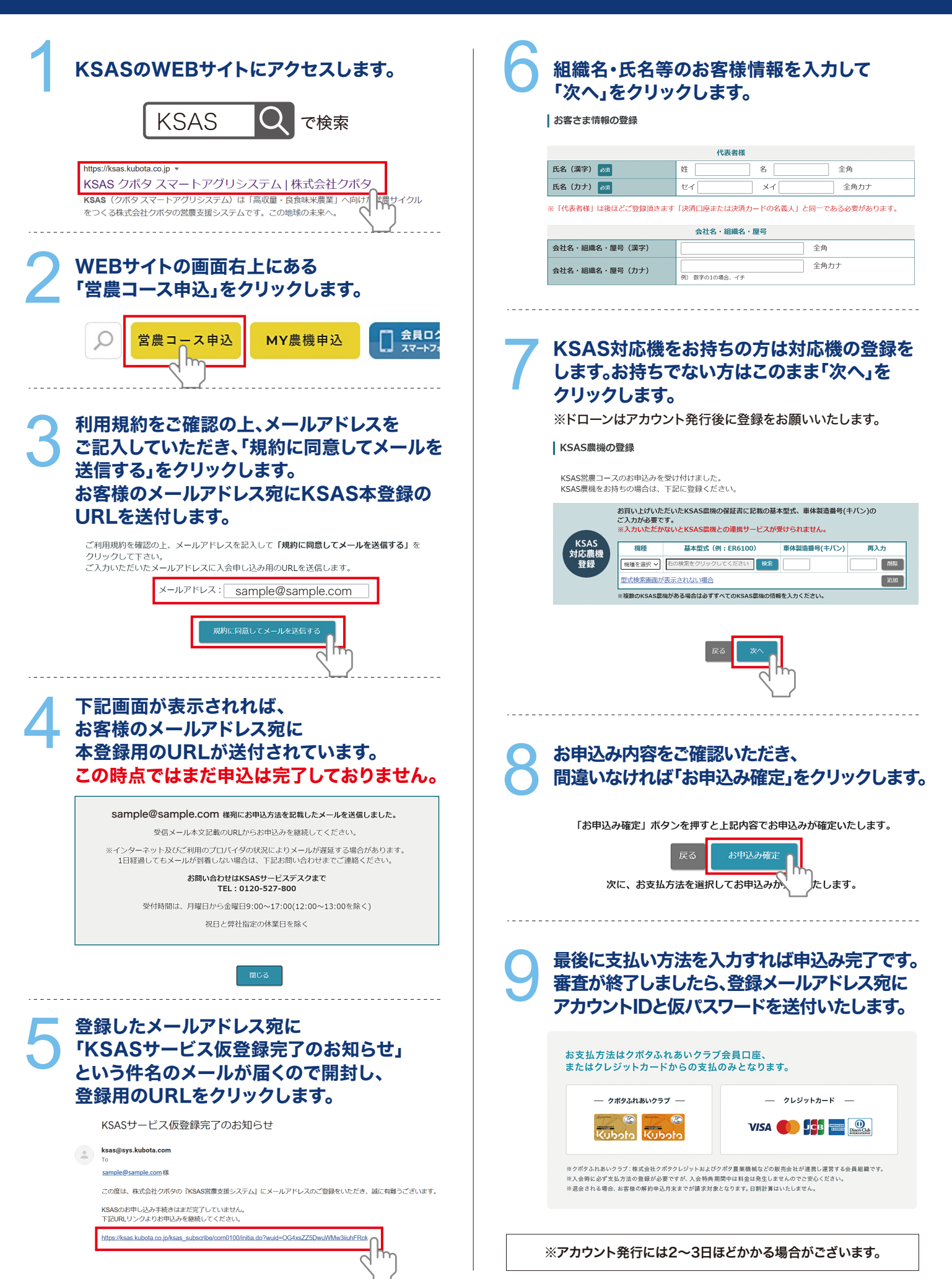